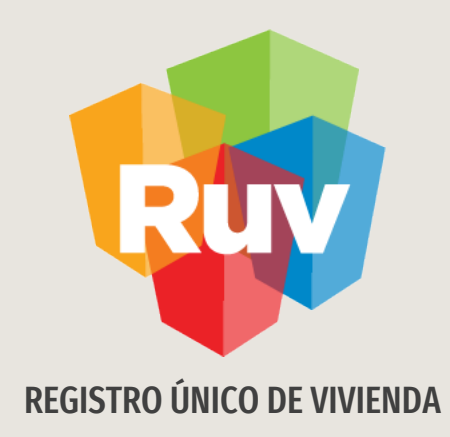

## **SEGURO DE CALIDAD FOVISSSTE**

PANTALLAS

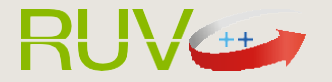

El sitio de Internet **portal.ruv.org.mx** será la ventanilla única para la realización de procesos operativos y aplicativos de RUV.

#### Ir a SOY DESARROLLADOR / SEGURO DE LA VIVIENDA

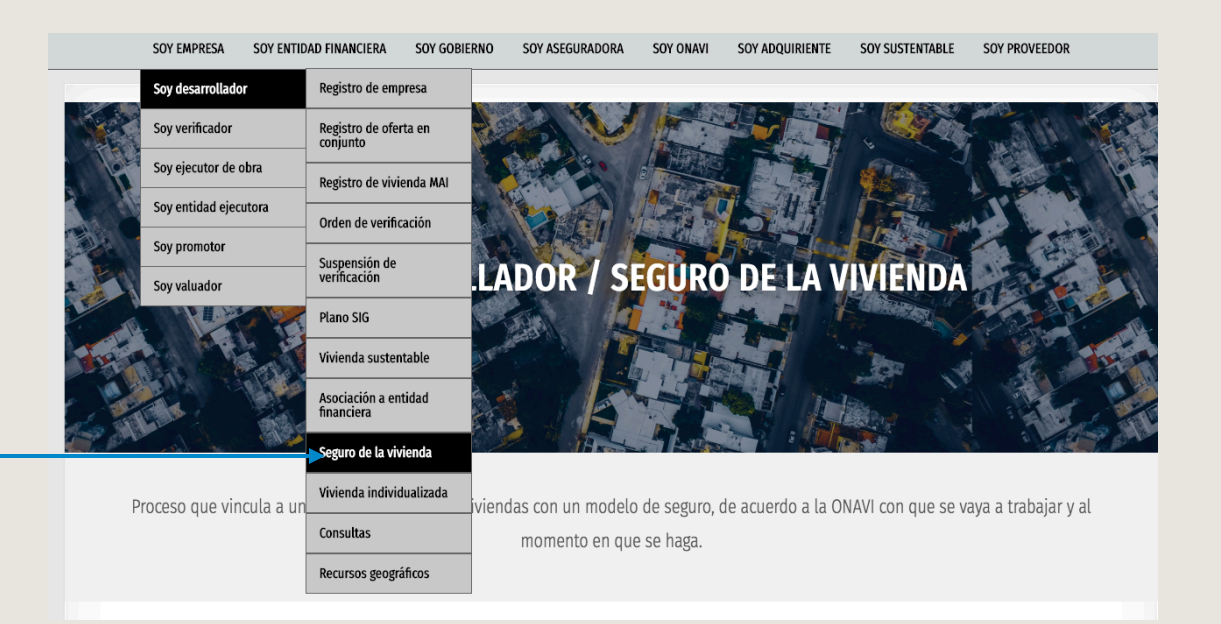

#### Ingresar

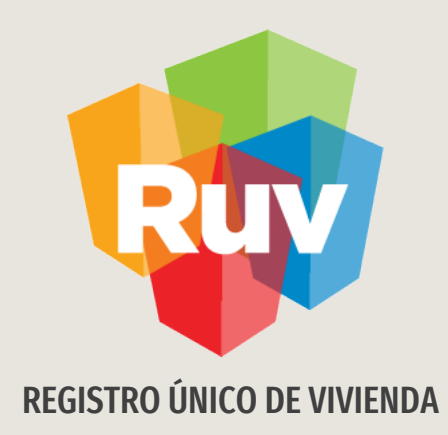

## **SEGURO DE CALIDAD FOVISSSTE**

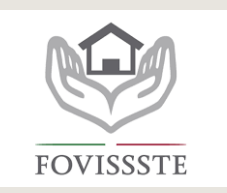

### **PROCESO**

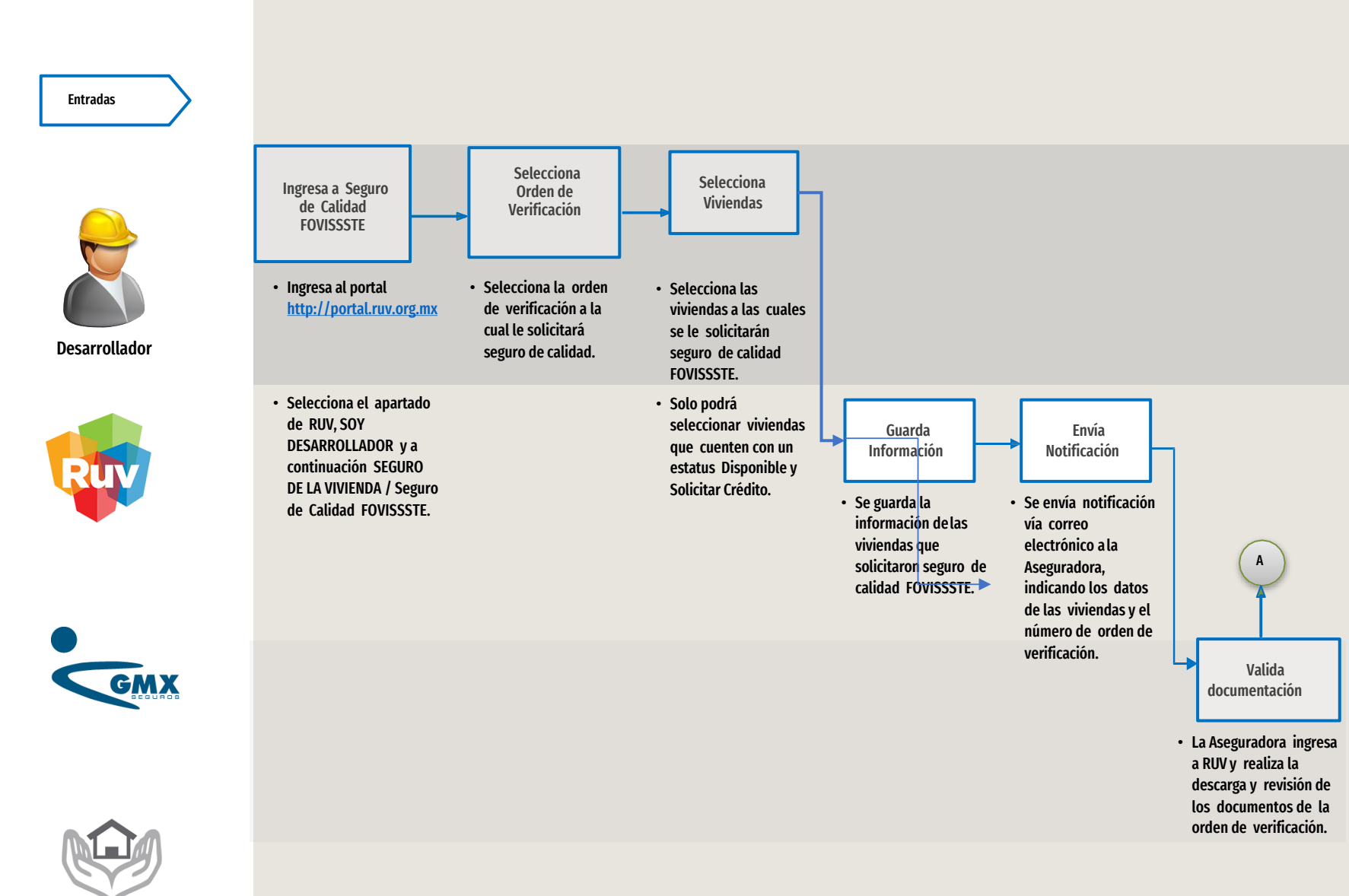

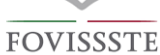

### PROCESO

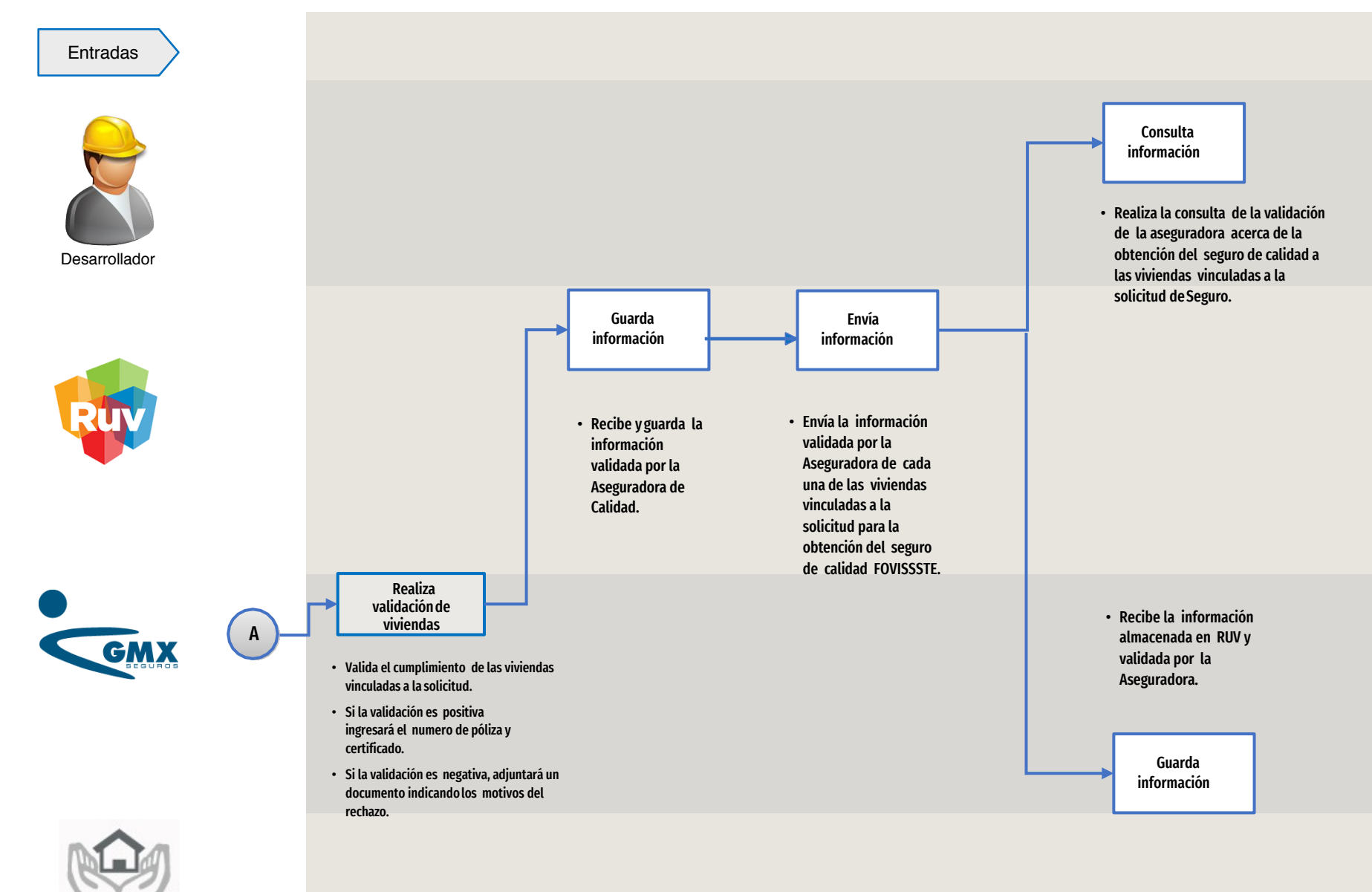

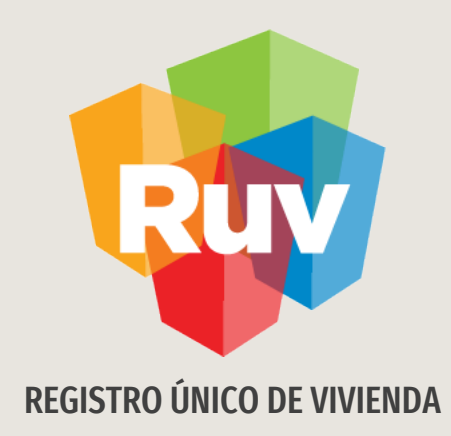

# **SEGURO DE CALIDAD FOVISSSTE**

Desarrollador

### DESARROLLADOR

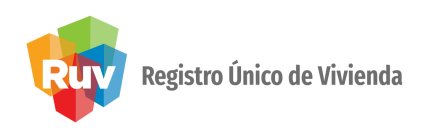

|                      | Registro Único de Vivienda<br>Tecnologías y datos por<br>el derecho a la vivienda |
|----------------------|-----------------------------------------------------------------------------------|
| Ingresará el usuario | Usuario: 30000000                                                                 |
| y la contraseña.     | Password:                                                                         |

Se mostrarán todas las órdenes de **verificación** que tengan viviendas susceptibles a solicitar el **seguro de calidad**.

| Buscar<br>Orden de Verificacion: | ₹3 ×                         |              |                   |                               |             |           |
|----------------------------------|------------------------------|--------------|-------------------|-------------------------------|-------------|-----------|
|                                  |                              | Lista de Or  | denes de Verifica | cion                          |             |           |
| Orden de Verificacion 🛊          | Estatus 🛊                    | Estado 🛊     | Municipio 🛊       | Nombre del Frente 🕈           | Viviendas 🛊 | Detalle 🖻 |
| 50151845001                      | En reporte de avance de obra | GUANAJUATO   | LEON              | TRES CANTOS ETAPA1_OV1        | 4           | <b>N</b>  |
| 50154527001                      | En reporte de avance de obra | QUINTANA ROO | SOLIDARIDAD       | MANGO LOS OLIVOS              | 82          | R.        |
| 50155784001                      | En reporte de avance de obra | QUINTANA ROO | SOLIDARIDAD       | LOS OLIVOS AGUACATE GUANABANA | 54          | <b>N</b>  |
| 50155784002                      | En reporte de avance de obra | QUINTANA ROO | SOLIDARIDAD       | LOS OLIVOS AGUACATE GUANABANA | 10          | <b>N</b>  |
| 50156106001                      | En reporte de avance de obra | QUINTANA ROO | SOLIDARIDAD       | TOPACIO UP41                  | 1           | <u>N</u>  |

## DESARROLLADOR

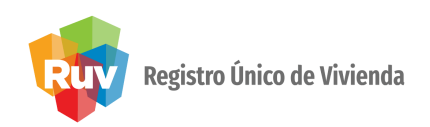

Al dar click en el botón **Detalle**, el sistema mostrará las viviendas vinculadas a la orden de verificación y que son susceptibles a solicitar el seguro de calidad.

| oruen    | ue vernicac | .01. 30133/640   | 52 ES                                                                           | status ue U            | i den:                 | En reporte de avai | ice de obra   |            |                    |                |
|----------|-------------|------------------|---------------------------------------------------------------------------------|------------------------|------------------------|--------------------|---------------|------------|--------------------|----------------|
| Frente   | :           | LOS OLIVO        | S AGUACATE GUANABANA NÚ                                                         | úmero Vivie            | endas:                 | 10                 |               |            |                    |                |
| Estado   | •           | QUINTANA         | ROO Mu                                                                          | Municipio: SOLIDARIDAD |                        |                    |               |            |                    |                |
|          |             |                  |                                                                                 |                        |                        |                    |               |            |                    |                |
| Asegurar | Id Vivienda | CIN              | Dirección                                                                       | Vivienda               | Ectatus                | Costo Vivienda     | Habitabilidad | Porcentaie | Seguro             | Datos de Segur |
|          | 64          | 1423008377100631 | Calle CERRADA AGUACATE , Num. Ext. 2 , 1<br>, Colonia LOS OLIVOS , C.P. 77714   | Num. Int. 00           | Vivienda<br>disponible | 1050000.0          | No            | 15         | Sin<br>Información | Datos de Segur |
|          | 66          | 1423008377100657 | Calle CERRADA AGUACATE , Num. Ext. 6 , N<br>, Colonia LOS OLIVOS , C.P. 77714   | Num. Int. 00           | Vivienda<br>disponible | 1050000.0          | No            | 15         | Sin<br>Información |                |
|          | 68          | 1423008377100672 | Calle CERRADA AGUACATE , Num. Ext. 10 ,<br>00 , Colonia LOS OLIVOS , C.P. 77714 | , Num. Int.            | Vivienda<br>disponible | 1050000.0          | No            | 15         | Sin<br>Información |                |
|          | 70          | 1423008377100698 | Calle CERRADA AGUACATE , Num. Ext. 14 ,<br>00 , Colonia LOS OLIVOS , C.P. 77714 | , Num. Int.            | Vivienda<br>disponible | 1050000.0          | No            | 15         | Sin<br>Información |                |
|          | 72          | 1423008377100714 | Calle CERRADA AGUACATE , Num. Ext. 18 ,<br>00 , Colonia LOS OLIVOS , C.P. 77714 | , Num. Int.            | Vivienda<br>disponible | 1050000.0          | No            | 15         | Sin<br>Información |                |
|          | 74          | 1423008377100730 | Calle CERRADA AGUACATE , Num. Ext. 22 ,<br>00 , Colonia LOS OLIVOS , C.P. 77714 | , Num. Int.            | Vivienda<br>disponible | 1050000.0          | No            | 21         | Sin<br>Información |                |
|          | 76          | 1423008377100756 | Calle CERRADA AGUACATE , Num. Ext. 26 ,<br>00 , Colonia LOS OLIVOS , C.P. 77714 | , Num. Int.            | Vivienda<br>disponible | 1050000.0          | No            | 21         | Sin<br>Información |                |
|          | 78          | 1423008377100771 | Calle CERRADA AGUACATE , Num. Ext. 30 , 00 , Colonia LOS OLIVOS , C.P. 77714    | , Num. Int.            | Vivienda<br>disponible | 1050000.0          | No            | 21         | Sin<br>Información |                |
|          | 80          | 1423008377100797 | Calle CERRADA AGUACATE , Num. Ext. 34 ,<br>00 , Colonia LOS OLIVOS , C.P. 77714 | , Num. Int.            | Vivienda<br>disponible | 1050000.0          | No            | 21         | Sin<br>Información |                |
|          | 82          | 1423008377100813 | Calle CERRADA AGUACATE , Num. Ext. 38 ,<br>00 , Colonia LOS OLIVOS , C.P. 77714 | , Num. Int.            | Vivienda<br>disponible | 1050000.0          | No            | 21         | Sin<br>Información |                |
|          |             |                  |                                                                                 |                        |                        |                    |               |            |                    |                |
|          |             |                  |                                                                                 |                        |                        |                    |               |            |                    |                |
|          |             |                  |                                                                                 |                        |                        |                    |               |            |                    |                |
|          |             |                  |                                                                                 |                        |                        |                    |               |            |                    |                |

## DESARROLLADOR

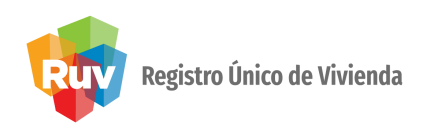

Se deben seleccionar las viviendas a las cuales se solicitará el **seguro de calidad**.

Seleccionar las viviendas deseadas.

| Viviendas |             |                  |                                                                                           |                        |                |               |            |                    |                 |  |  |
|-----------|-------------|------------------|-------------------------------------------------------------------------------------------|------------------------|----------------|---------------|------------|--------------------|-----------------|--|--|
| Asegurar  | Id Vivienda | CUV              | Dirección                                                                                 | Estatus                | Costo Vivienda | Habitabilidad | Porcentaje | Seguro             | Datos de Seguro |  |  |
|           | 64          | 1423008377100631 | Calle CERRADA AGUACATE , Num. Ext. 2 , Num. Int. 00 , Colonia LOS OLIVOS , C.P. 77714     | Vivienda<br>disponible | 1050000.0      | No            | 15         | Sin<br>Información |                 |  |  |
|           | 66          | 1423008377100657 | Calle CERRADA AGUACATE , Num. Ext. 6 , Num. Int. 00 , Colonia LOS OLIVOS , C.P. 77714     | Vivienda<br>disponible | 1050000.0      | No            | 15         | Sin<br>Información |                 |  |  |
|           | 68          | 1423008377100672 | Calle CERRADA AGUACATE , Num. Ext. 10 , Num. Int.<br>00 , Colonia LOS OLIVOS , C.P. 77714 | Vivienda<br>disponible | 1050000.0      | No            | 15         | Sin<br>Información |                 |  |  |
|           | 70          | 1423008377100698 | Calle CERRADA AGUACATE , Num. Ext. 14 , Num. Int.<br>00 , Colonia LOS OLIVOS , C.P. 77714 | Vivienda<br>disponible | 1050000.0      | No            | 15         | Sin<br>Información |                 |  |  |
|           |             |                  |                                                                                           |                        |                |               |            |                    |                 |  |  |

Una vez seleccionadas las viviendas, dará click en el botón **Guardar**. De esta manera, la información de la orden de verificación será visualizada por la aseguradora.

| Dar click en el botón. |                         |
|------------------------|-------------------------|
|                        | Alerta                  |
|                        | Se guardó correctamente |
|                        | <br>•                   |
|                        | Aceptar                 |
|                        |                         |

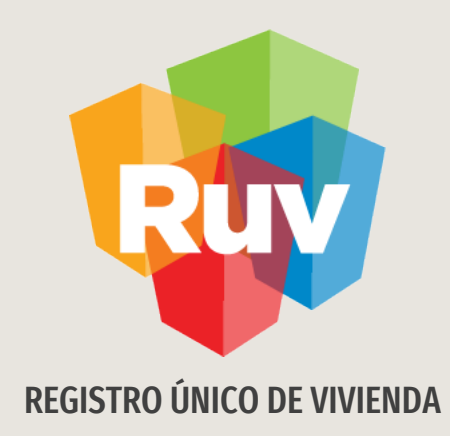

# **SEGURO DE CALIDAD FOVISSSTE**

Aseguradora

| Registro Único de Vivienda               |                         |                                                   |                                           |                                                      |                                               |             |                 |           |
|------------------------------------------|-------------------------|---------------------------------------------------|-------------------------------------------|------------------------------------------------------|-----------------------------------------------|-------------|-----------------|-----------|
|                                          |                         | Ru                                                | Registro<br>Tecnologías y<br>el derecho a | <b>Único de Vivienda</b><br>datos por<br>la vivienda |                                               |             |                 |           |
| Ingresará el usuario<br>y la contraseña. |                         | Usuario:<br>Password:                             | 30000000                                  | ncelar                                               |                                               |             |                 |           |
|                                          | Se mo<br><b>valida</b>  | ostrarán todas las<br>I <b>r</b> el seguro de cal | s órdenes c<br>lidad.                     | le verificación                                      | i que se <b>tengan asi</b>                    | gnadas      | para            |           |
|                                          | Orden de Verificacion:  | 북급 ;                                              | ×                                         |                                                      |                                               |             |                 |           |
|                                          |                         |                                                   | Lis                                       | sta de Ordenes de Verifica                           | acion                                         |             |                 |           |
|                                          | Orden de Verificacion 🛊 | Estatus 🗢                                         | Estado 🛊                                  | Municipio 🛊                                          | Nombre del Frente 🕈                           | Viviendas 🕈 | Documentos +    | Detalle 🖹 |
|                                          | 50021647001             | Verificacion vencida en Reporte<br>Obra Ejecutada | QUINTANA ROO                              | BENITO JUAREZ                                        | VILLA MARINO                                  | 102         | r <sub>b</sub>  | R.        |
|                                          | 50072266001             | Verificacion vencida en Reporte<br>Obra Ejecutada | SONORA                                    | HERMOSILLO                                           | PASEOS DEL PEDREGAL - 233 - 2Y3R              | 68          | r <sub>ba</sub> | <u>N</u>  |
|                                          | 50073090001             | Verificacion vencida en Reporte<br>Obra Ejecutada | COAHUILA DE<br>ZARAGOZA                   | TORREON                                              | FRACCIONAMIENTO JARDINES DEL<br>SOL ETAPA I   | 108         | r <sub>ia</sub> | 2         |
|                                          | 50075566001             | Verificacion vencida en Reporte<br>Obra Ejecutada | COAHUILA DE<br>ZARAGOZA                   | TORREON                                              | FRACCIONAMIENTO JARDINES DEL<br>SOL ETAPA I-A | 132         | r <sub>ia</sub> | R         |
|                                          | 50076987001             | Verificacion vencida en Reporte<br>Obra Ejecutada | BAJA CALIFORNIA                           | TUUANA                                               | PARAJES DEL VALLE 420                         | 152         | r <sub>b</sub>  | N         |

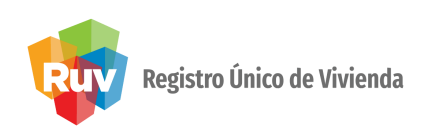

Al dar click sobre el botón **Documentos**, se podrán ver los que se encuentran asociados con la **orden de verificación**.

| Orden de Verificación:           | 50021647001                                         | Estatus de Orden: | Verificacion vencida en Reporte Obra Ejecutada  |                       |  |  |  |  |  |  |
|----------------------------------|-----------------------------------------------------|-------------------|-------------------------------------------------|-----------------------|--|--|--|--|--|--|
| Frente:                          | VILLA MARINO                                        | Número Viviendas  | <b>::</b> 102                                   |                       |  |  |  |  |  |  |
| Estado:                          | QUINTANA ROO                                        | Municipio:        | BENITO JUAREZ                                   |                       |  |  |  |  |  |  |
|                                  |                                                     |                   |                                                 |                       |  |  |  |  |  |  |
|                                  |                                                     |                   | Lista de Documentos                             |                       |  |  |  |  |  |  |
|                                  | Tipo ¢                                              |                   | Nombre 🕈                                        | Fecha de Carga ¢      |  |  |  |  |  |  |
| Plano de lotificacion y sembrado |                                                     | :                 | sembrado villamarino-model.dwf                  | 2009-11-13 12:00:02.0 |  |  |  |  |  |  |
| Plano Topográfico                | o Topográfico topográfico.dwf 2009-11-13 12:00:02.0 |                   |                                                 |                       |  |  |  |  |  |  |
| Póliza del Seguro                |                                                     |                   | carta de póliza de seguro.pdf                   | 2009-11-13 12:00:02.0 |  |  |  |  |  |  |
| Estudio de mecánica de suelos    |                                                     |                   | mecánica de suelos e identif.pdf                | 2009-11-14 11:58:10.0 |  |  |  |  |  |  |
| Carta responsiva de seguridad es | structural                                          |                   | carta responsiva villamarino 685.pdf            | 2009-11-13 12:00:01.0 |  |  |  |  |  |  |
| Plantas cortes y fachadas        |                                                     |                   | arquitectonicos troje, dwg-model.dwf            | 2009-11-13 12:00:01.0 |  |  |  |  |  |  |
| Fraccionamiento                  |                                                     |                   | icencia de fraccionamiento.pdf                  | 2009-11-13 12:00:02.0 |  |  |  |  |  |  |
| Construcción                     |                                                     |                   | terminaciones de obra.pdf                       | 2010-05-05 10:37:40.0 |  |  |  |  |  |  |
| Zonificación de uso de suelo     |                                                     |                   | zonificación villamarino-model.dwf              | 2009-11-13 12:00:01.0 |  |  |  |  |  |  |
| Delimitación de la oferta        |                                                     |                   | delimitación de la oferta villamarino-model.dwf | 2009-11-13 12:00:01.0 |  |  |  |  |  |  |
|                                  |                                                     |                   |                                                 |                       |  |  |  |  |  |  |

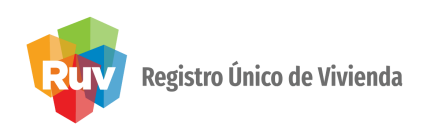

Al dar click sobre el nombre del **documento** lo podrá **visualizar** y **descargar**.

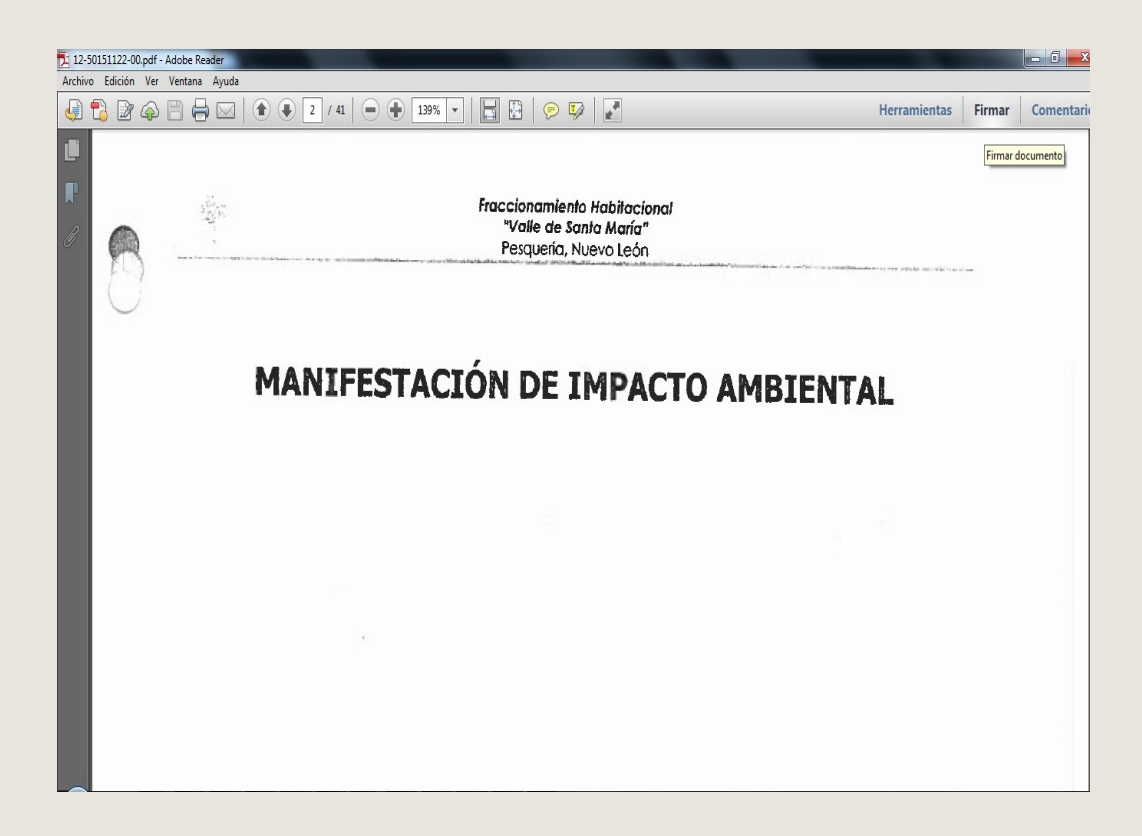

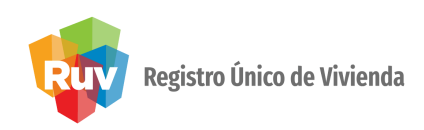

Al dar clic sobre el botón **Detalle** el aplicativo mostrará solo las viviendas con solicitud de seguro de la **orden de verificación**.

| Orden de    | Verificación:    | 50155784002                                                                           | Estatus de Oro            | <b>den:</b> En repo | En reporte de avance de obra |            |              |                  |             |  |  |
|-------------|------------------|---------------------------------------------------------------------------------------|---------------------------|---------------------|------------------------------|------------|--------------|------------------|-------------|--|--|
| Estado:     |                  | QUINTANA ROO                                                                          | Municipio: SOL            |                     | SOLIDARIDAD                  |            |              |                  |             |  |  |
| 1           |                  |                                                                                       | Vivienda                  | s                   |                              |            |              |                  |             |  |  |
| Id Vivienda | CUV              | Dirección                                                                             | Estatus                   | Costo Vivienda      | Habitabilidad                | Porcentaje | Seguro       | Numero de Póliza | Certificado |  |  |
| 64          | 1423008377100631 | Calle CERRADA AGUACATE , Num. Ext. 2 , Num. Int. 0<br>Colonia LOS OLIVOS , C.P. 77714 | ), Vivienda<br>disponible | 1050000.0           | No                           | 15         | Si No        |                  |             |  |  |
| 66          | 1423008377100657 | Calle CERRADA AGUACATE , Num. Ext. 6 , Num. Int. 0<br>Colonia LOS OLIVOS , C.P. 77714 | ), Vivienda<br>disponible | 1050000.0           | No                           | 15         | O O<br>Si No |                  |             |  |  |
| 68          | 1423008377100672 | Calle CERRADA AGUACATE , Num. Ext. 10 , Num. Int. , Colonia LOS OLIVOS , C.P. 77714   | 00 Vivienda<br>disponible | 1050000.0           | No                           | 15         | Si No        |                  |             |  |  |
| 70          | 1423008377100698 | Calle CERRADA AGUACATE , Num. Ext. 14 , Num. Int. , Colonia LOS OLIVOS , C.P. 77714   | 00 Vivienda<br>disponible | 1050000.0           | No                           | 15         | O O<br>Si No |                  |             |  |  |

Al seleccionar la opción **Sí** dentro de la columna **Seguro**, el aplicativo mostrará la opción para colocar el número de **póliza** y el **número de certificado**.

| Viviendas   |                |                                                                                                   |                        |                |               |            |      |     |                  |             |  |
|-------------|----------------|---------------------------------------------------------------------------------------------------|------------------------|----------------|---------------|------------|------|-----|------------------|-------------|--|
| Id Vivienda | CUV            | Dirección                                                                                         | Estatus                | Costo Vivienda | Habitabilidad | Porcentaje | Segu | iro | Numero de Póliza | Certificado |  |
| 64 1423     | 23008377100631 | Calle CERRADA<br>AGUACATE , Num. Ext. 2<br>, Num. Int. 00 , Colonia<br>LOS OLIVOS , C.P.<br>77714 | Vivienda<br>disponible | 1050000.0      | No            | 15         | Si N | 10  | 123466789        | 123456789   |  |

Selecciona la opción correspondiente.

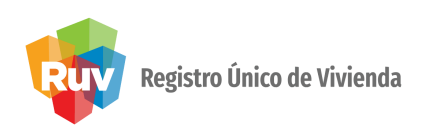

Al seleccionar la opción **No** dentro de la columna Seguro, el aplicativo mostrará la opción para cargar un archivo **PDF** que indique los motivos del rechazo del seguro.

|             | Viviendas        |                                                                                             |                        |                |               |            |              |                                              |             |  |  |
|-------------|------------------|---------------------------------------------------------------------------------------------|------------------------|----------------|---------------|------------|--------------|----------------------------------------------|-------------|--|--|
| Id Vivienda | CUV              | Dirección                                                                                   | Estatus                | Costo Vivienda | Habitabilidad | Porcentaje | Seguro       | Numero de Póliza                             | Certificado |  |  |
| 64          | 1423008377100631 | Calle CERRADA AGUACATE , Num.<br>Ext. 2 , Num. Int. 00 , Colonia LOS<br>OLIVOS , C.P. 77714 | Vivienda<br>disponible | 1050000.0      | No            | 15         | ◯ ●<br>Si No | Evidencia:<br>Agregar<br>C:\fakepath<br>Stop |             |  |  |

Una vez validado el seguro, deberá dar click en el botón **Guarda**r. Con esto, la información se guardará en RUV con la selección realizada por la aseguradora.

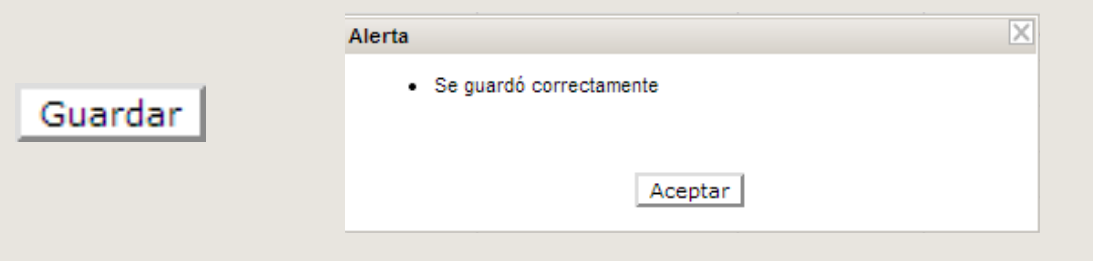

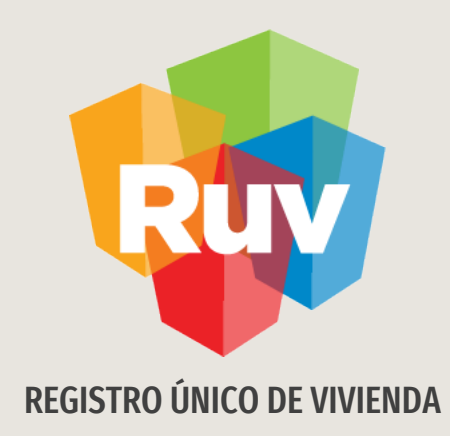

# **SEGURO DE CALIDAD FOVISSSTE**

Consultas

## CONSULTAS

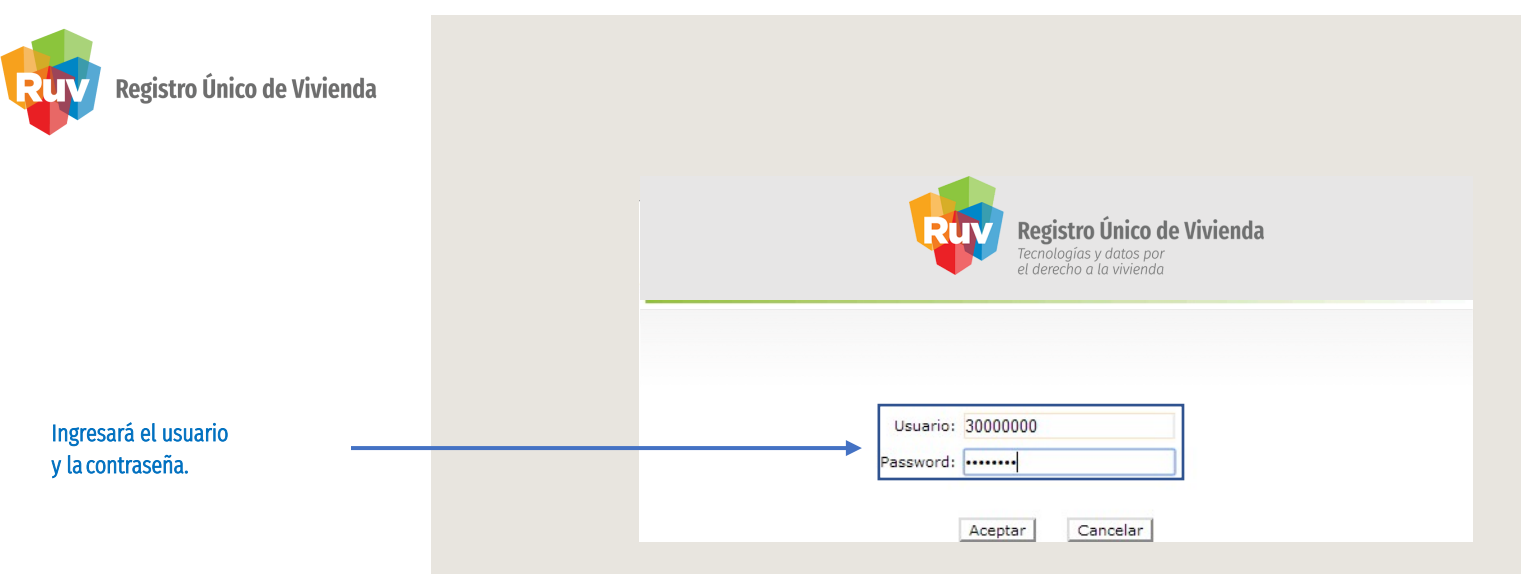

# Se mostrarán todas las órdenes de verificación que tengan solicitudes de **seguro de calidad**.

| Orden de Verificacion:  | ₹≧ ×                         |              |                   |                               |             |           |
|-------------------------|------------------------------|--------------|-------------------|-------------------------------|-------------|-----------|
|                         |                              | Lista de Or  | denes de Verifica | cion                          |             |           |
| Orden de Verificacion 🛊 | Estatus 🛊                    | Estado 🛊     | Municipio 🛊       | Nombre del Frente 🗧           | Viviendas 🛊 | Detalle 🖻 |
| 50151845001             | En reporte de avance de obra | GUANAJUATO   | LEON              | TRES CANTOS ETAPA1_0V1        | 4           | <b>N</b>  |
| 50154527001             | En reporte de avance de obra | QUINTANA ROO | SOLIDARIDAD       | MANGO LOS OLIVOS              | 82          | R.        |
| 50155784001             | En reporte de avance de obra | QUINTANA ROO | SOLIDARIDAD       | LOS OLIVOS AGUACATE GUANABANA | 54          | <b>N</b>  |
| 50155784002             | En reporte de avance de obra | QUINTANA ROO | SOLIDARIDAD       | LOS OLIVOS AGUACATE GUANABANA | 10          | <u>N</u>  |
| 50156106001             | En reporte de avance de obra | QUINTANA ROO | SOLIDARIDAD       | TOPACIO UP41                  | 1           | R         |

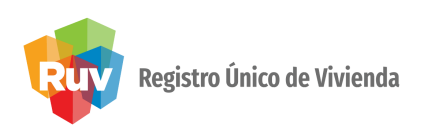

Al dar click en el botón **Detalle**, el sistema mostrará las viviendas vinculadas a la **orden de verificación** y que cuentan con una solicitud de **seguro de calidad**.

| Orden de<br>Frente:<br>Estado: | Inde Verificación: 50155784002 Estatus de Orden:   e: LOS OLIVOS AGUACATE GUANABANA Número Viviendas:   o: QUINTANA ROO Municipio: |                                                                             | : Orden:<br>viendas: | En reporte de avance de obra<br>10<br>SOLIDARIDAD |                |               |            |        |                                                           |
|--------------------------------|----------------------------------------------------------------------------------------------------|-----------------------------------------------------------------------------|----------------------|---------------------------------------------------|----------------|---------------|------------|--------|-----------------------------------------------------------|
| T                              |                                                                                                    |                                                                             | Vivie                | endas                                             |                |               |            |        |                                                           |
| Id Vivienda                    | CUV                                                                                                    | Dirección                                                                   |                      | Estatus                                           | Costo Vivienda | Habitabilidad | Porcentaje | Seguro | Datos de Seguro                                           |
| 64                             | 1423008377100631                                                                                                    | Calle CERRADA AGUACATE , Num. Ext. 2 , Num. Int. LOS OLIVOS , C.P. 77714    | 00 , Colonia         | Vivienda<br>disponible                            | 1050000.0      | No            | 15         | No     | Evidencia: 80kb.pdf                                       |
| 66                             | 1423008377100657                                                                                                    | Calle CERRADA AGUACATE , Num. Ext. 6 , Num. Int.<br>LOS OLIVOS , C.P. 77714 | 00 , Colonia         | Vivienda<br>disponible                            | 1050000.0      | No            | 15         | Si     | Numero de<br>Póliza: 12346789<br>Certificado: 123456789   |
| 68                             | 1423008377100672                                                                                                    | Calle CERRADA AGUACATE , Num. Ext. 10 , Num. In<br>LOS OLIVOS , C.P. 77714  | t. 00 , Colonia      | Vivienda<br>disponible                            | 1050000.0      | No            | 15         | Si     | Numero de<br>Póliza: 123456789<br>Certificado: 123456789  |
| 70                             | 1423008377100698                                                                                                    | Calle CERRADA AGUACATE , Num. Ext. 14 , Num. In<br>LOS OLIVOS , C.P. 77714  | t. 00 , Colonia      | Vivienda<br>disponible                            | 1050000.0      | No            | 15         | Si     | Numero de<br>Póliza: 123456789<br>Certificado: 1234567899 |

Se mostrará el **número de póliza** y el **número de certificado** de cada una de las viviendas que obtuvieron **validación** positiva del seguro.

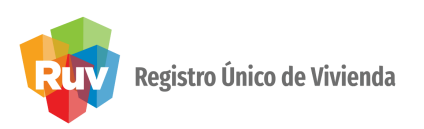

En el caso de las viviendas que obtuvieron validación **negativa**, se podrá descargar el archivo **PDF** cargado por la aseguradora para que identifique los motivos del rechazo del **seguro de calidad**.

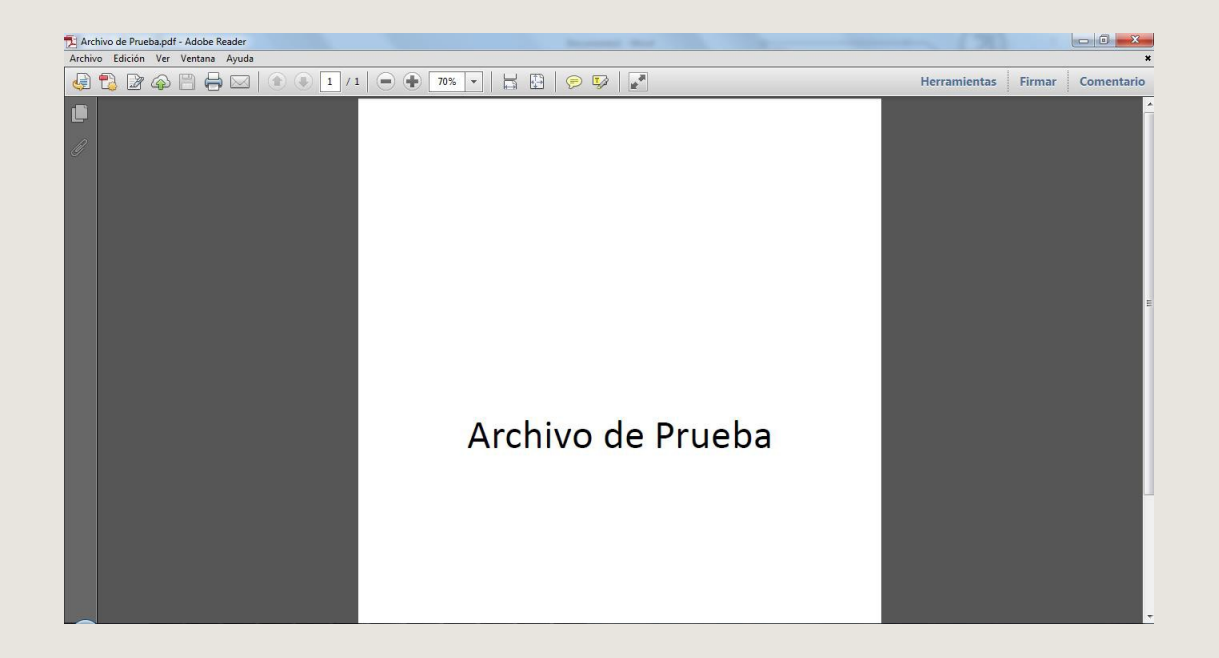

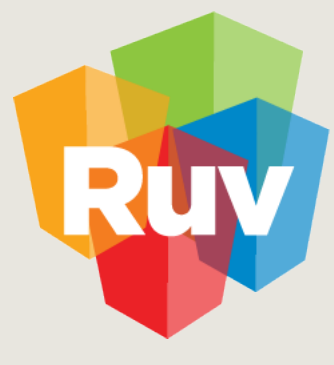

Registro Único de Vivienda

Para cualquier aclaración o duda respecto a la Guía SEGURO DE CALIDAD FOVISSSTE

Le solicitamos contactar con nosotros y con gusto le atenderemos.

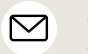

CORREO soporte@ruv.org.mx

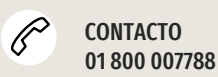

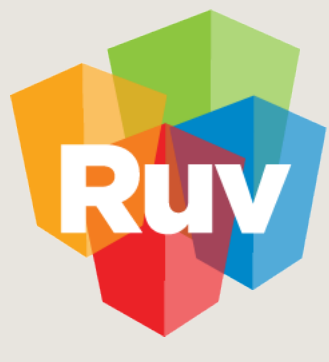

Registro Único de Vivienda

Para cualquier aclaración o duda favor de contactar con la **Dirección de Operaciones**